SOP PayChex - How to Download and e-Sign Employee Handbook (or a similar document)

5/19/2021 (HR Office)

From the Log in Dashboard screen. Click

| PAYCHEX FLEX                                 |                                   |                                              |                                                     |
|----------------------------------------------|-----------------------------------|----------------------------------------------|-----------------------------------------------------|
| MAIN                                         | L LOGOS EVANGELICAL SEMINARY      |                                              |                                                     |
| My Profile                                   | Dashboard                         |                                              |                                                     |
| \$ My Pay                                    | Training<br>Take me there         | Time Off                                     |                                                     |
| Company Locations                            |                                   | 50.260 h 0.000 hours<br>Vacation Bereavement | 3:28 PIVI<br>Today's Total: 0.15h<br>Shift Total: - |
| HR Human Resources                           | <ul> <li>View Accounts</li> </ul> | View All                                     | F&A-Administration-501 Edit                         |
| Time & Attendance     Benefits Account (PBA) | Check Stubs                       | Tax Documents                                | 0                                                   |
| OTHER Help Center                            | Pay Period Apr 26-May 10          | 2020 W2 2020 1095-C                          | More Options >                                      |
|                                              | Pay Period Apr 11–Apr 25          | View All                                     | Tasks                                               |
|                                              | Pay Period Mar 26–Apr 10          | NOV CALL CR. 1                               | 2<br>Require Action                                 |

# Click on View All

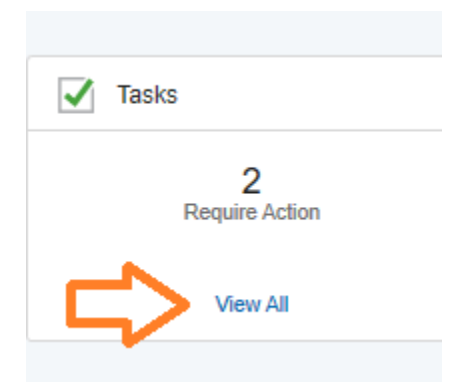

Click on

| L LOGOS EVANGELICAL SEMINARY<br>18089850 | 0 |              |
|------------------------------------------|---|--------------|
| < Dashboard                              |   |              |
| Tasks                                    |   | More Options |
| Tasks (2)                                |   |              |
| Documents<br>2 action items              |   | ►> ,         |

#### My Documents

| Q Search            |                           |           |
|---------------------|---------------------------|-----------|
| Needs Attention (2) | to preview/download       | To e-Sign |
| Name                | $\mathbf{Q}$              | _         |
| LES Employee Handbo | ook-Spring 2021-Red Black | Sign      |

To both preview and e-sign the document, click on the Sign button

| Proview  |                                          | To download a | and |
|----------|------------------------------------------|---------------|-----|
| ICVICW   |                                          | save a copy   | _   |
| ⊝ 100% ⊕ | <pre>&lt; 1 of 62 Pages &gt; &gt; </pre> |               | Ŧ   |

Browse through the document till reaching the last page.

Click on Sign Document button. (now it should be enabled)

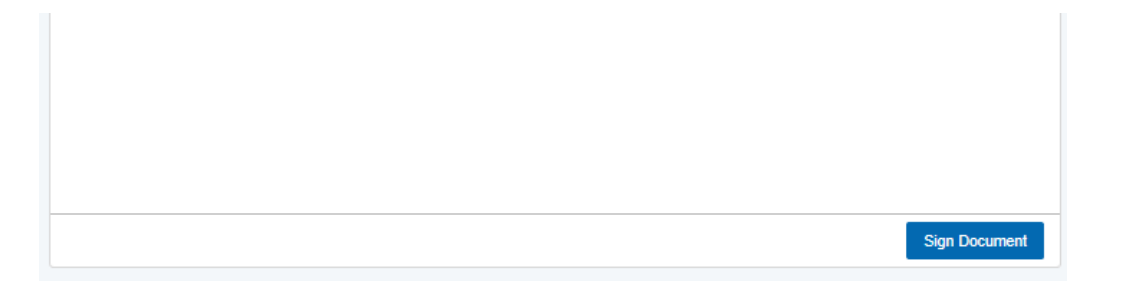

### You may draw or type in your signature

| Create Signature | ×     |
|------------------|-------|
| Type it in       |       |
|                  |       |
| ×                |       |
|                  |       |
|                  | Apply |

# Click on **Apply, t**o complete the e-Sign.

| Create Signature | ×     |
|------------------|-------|
| Draw it in       | Clear |
| × Snammini P     | 2     |
|                  | Apply |

## You are not done yet!

| Preview                                                                                           |                                                                                                    |            |
|---------------------------------------------------------------------------------------------------|----------------------------------------------------------------------------------------------------|------------|
| ⊝ 100% ⊕                                                                                          | < < 62 of 62 Pages > >                                                                                             |            |
| I agree, and it is my intent, to sign this<br>legal equivalent of having placed my h<br>Signature | document electronically, and that signing and submitting this document electronical<br>andwritten signature on it. | lly is the |
| X Transaction D Date: 05/18/2021 18:47:28 EDT                                                     |                                                                                                    |            |

You need to click on **Confirm Signature** button (as shown below) to complete the signing.

| Document ID: 7ced30cd-6222-42e0-b0d4-0a6c9c937634                                                                                             |        |                   |
|----------------------------------------------------------------------------------------------------|--------|-------------------|
| By signing electronically, I acknowledge that I have read, understand, and agree to the terms and conditions in the Consent and Terms of Use. | Cancel | Confirm Signature |

After signature is confirmed. Now you may go back to dashboard and log off.

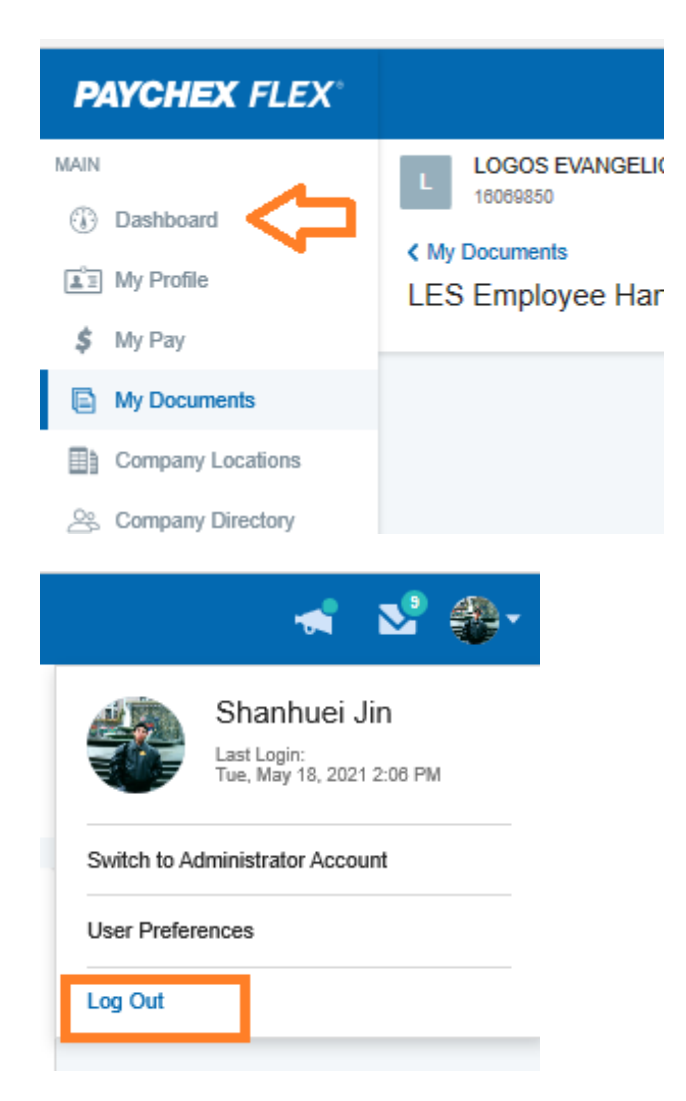

To find this document from now on, you may click on **My Documents** from the main menu.

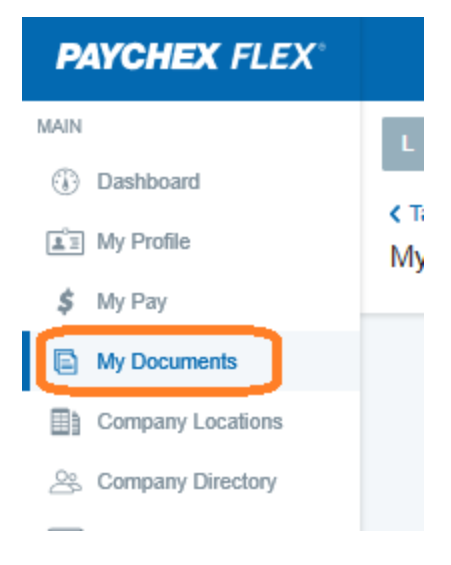

[ End of SOP ]